UNIVERZITA KONŠTANTÍNA FILOZOFA V NITRE

Základné

Nitra 2024

# Obsah

| Príkaz "Vždy"              | . 3                                                                                                    |
|----------------------------|----------------------------------------------------------------------------------------------------|
| Príkaz "Zobraziť číslo"    | .4                                                                                                    |
| Príkaz "zobraziť LED"      | . 5                                                                                                    |
| Príkaz "zobraziť Ikonu"    | . 6                                                                                                    |
| Príkaz "zobraziť reťazec"  | . 7                                                                                                    |
| Príkaz "vymazať obrazovku" | . 8                                                                                                    |
| Príkaz "počas spustenia"   | . 9                                                                                                    |
| Príkaz "pozastaviť (ms)"   | 10                                                                                                    |
| Príkaz "zobraziť šípku"    | 11                                                                                                    |
|                            | Príkaz "Vždy"<br>Príkaz "Zobraziť číslo"<br>Príkaz "zobraziť LED"<br>Príkaz "zobraziť Ikonu"<br>Príkaz "zobraziť reťazec"<br>Príkaz "vymazať obrazovku"<br>Príkaz "počas spustenia"<br>Príkaz "pozastaviť (ms)" |

## 1 Príkaz "Vždy"

Príkaz "Vždy" v programovaní micro:bit je veľmi dôležitý a užitočný. Slúži na vykonávanie určitých úloh neustále, bez prerušenia.

Ako to funguje?

- 1. Nepretržité opakovanie: Kód, ktorý umiestnime do príkazu "Vždy", sa bude opakovať neustále, znova a znova.
- 2. Realizácia úloh: Tento príkaz je ideálny na úlohy, ktoré potrebujú neustále kontrolovanie alebo vykonávanie, ako napríklad zobrazenie animácie alebo meranie teploty.

## Príklad:

Ak chceme, aby micro:bit neustále zobrazoval srdiečko, použijeme príkaz "Vždy" nasledovne:

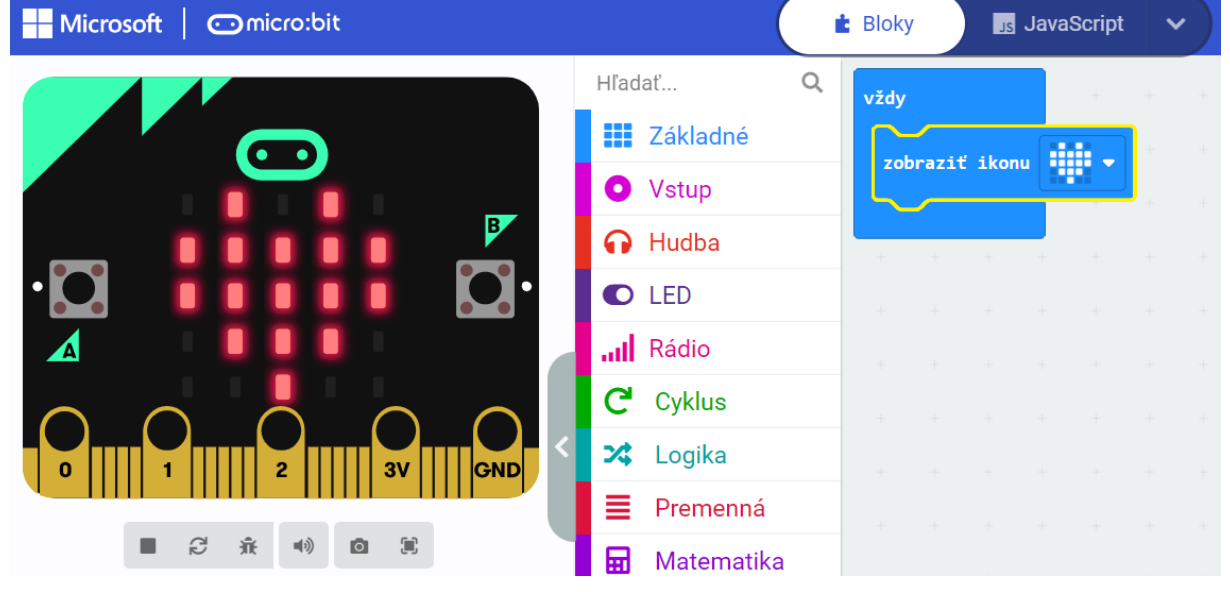

Po spustení tohto kódu sa bude srdiečko na LED matici micro:bitu zobrazovať neustále, bez zastavenia.

Vyskúšajte si to!

- 1. Otvorte Macekode editor na stránke micro:bit.
- 2. Vyberte príkaz "Vždy" a vložte ho do svojho programu.
- 3. Do príkazu "Vždy" vložte blok "zobraziť ikonu" a vyberte ikonu srdiečka.
- 4. Spustite svoj program a sledujte, ako micro:bit neustále zobrazuje srdiečko!

Príkaz "Vždy" je skvelý na vytváranie programov, ktoré potrebujú nepretržité sledovanie alebo opakovanie určitých úloh.

## 2 Príkaz "Zobraziť číslo"

Príkaz "**Zobraziť číslo"** slúži na zobrazovanie čísel na LED matici micro:bitu. Predstavte si LED maticu ako malú obrazovku, na ktorej sa zobrazia čísla.

Ako to funguje?

- 1. Výber čísla: Vyberieme číslo, ktoré chceme zobraziť. Môže to byť akékoľvek číslo, napríklad 5.
- 2. Zobrazenie čísla: Použitím príkazu "zobraziť číslo" sa vybrané číslo zobrazí na LED matici.

Príklad:

Ak chceme na micro:bite zobraziť číslo 5, použijeme nasledujúci blok kódu:

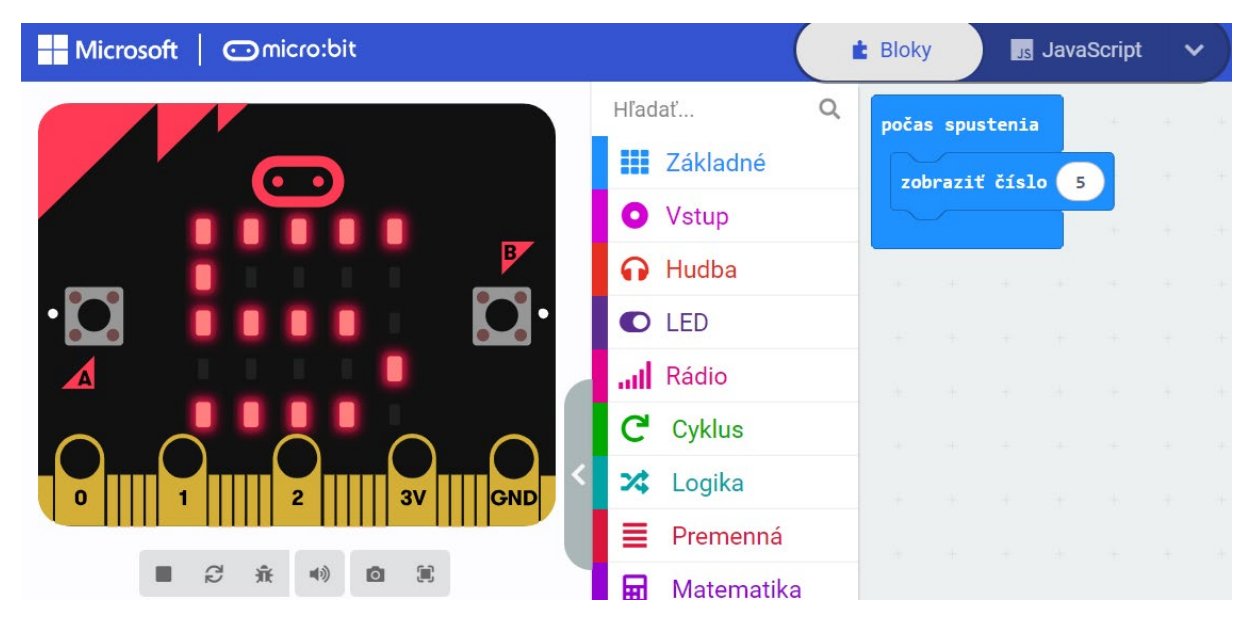

Po spustení tohto kódu sa na LED matici micro:bitu objaví číslo 5. Tento príkaz je veľmi užitočná pri vytváraní rôznych projektov, napríklad počítadiel alebo jednoduchých hier.

Vyskúšajte si to!

- 1. Otvorte Macekode editor na stránke micro:bit.
- 2. Vyberte blok "zobrazit' číslo".
- 3. Vložte ho do svojho programu a zadajte číslo, ktoré chcete zobraziť.
- 4. Spustite svoj program a sledujte, ako sa číslo zobrazí na LED matici vášho micro:bitu!

# 3 Príkaz "zobraziť LED"

Príkaz "zobraziť LED" slúži na rozsvietenie konkrétnych LED diód na LED matici micro:bitu. LED matica pozostáva z 25 diód usporiadaných do mriežky 5x5.

Ako to funguje?

- Výber diód: Každá dióda má svoju pozíciu, ktorá je určená dvoma číslami: riadkom (0-4) a stĺpcom (0-4).
- 2. Rozsvietenie: Pomocou príkazu "zobraziť LED" môžeme rozsvietiť konkrétnu diódu alebo viaceré diódy naraz.

Príklad:

Ak chceme rozsvietiť LED diódy v tvare písmena "L", použijeme nasledujúci blok kódu:

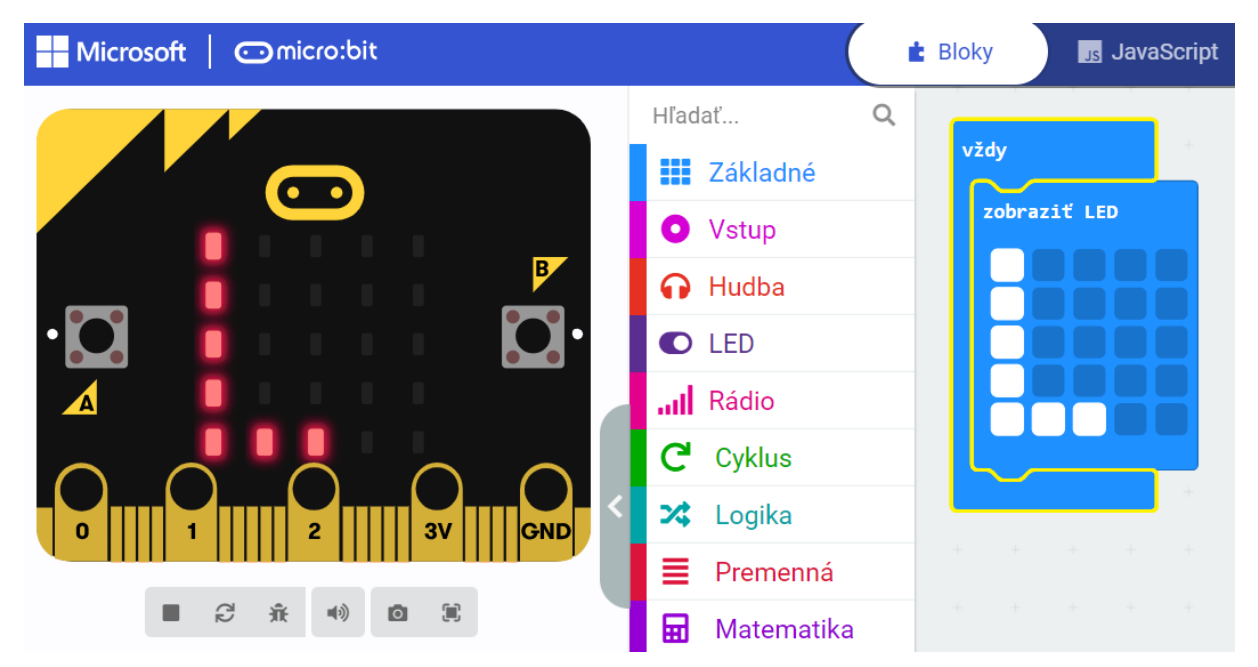

Po spustení tohto kódu sa na LED matici micro:bitu zobrazí písmeno "L".

Vyskúšajte si to!

- 1. Otvorte Macekode editor na stránke micro:bit.
- 2. Vyberte príkaz "zobraziť LED" a vložte ho do svojho programu.
- 3. Vložte do príkazu rozmiestnenie diód, ktoré chcete rozsvietiť.
- 4. Spustite svoj program a sledujte, ako sa diódy na LED matici rozsvietia podľa vášho návrhu!

Pomocou príkazu "zobraziť LED" môžete vytvárať rôzne tvary, písmená a vzory.

# 4 Príkaz "zobraziť Ikonu"

Príkaz "zobraziť Ikonu" slúži na zobrazenie preddefinovaných ikon na LED matici micro:bitu. Tieto ikony predstavujú jednoduché obrázky, ako sú srdce, smajlík, šípka a mnoho ďalších, a môžu byť použité na rôzne účely, napríklad na signalizáciu alebo zábavu.

Ako to funguje?

Príklad:

- 1. Výber ikony: V editori si vyberiete z rôznych preddefinovaných ikon, ktoré chcete zobraziť.
- 2. Zobrazenie ikony: Pomocou príkazu "zobraziť Ikonu" sa vybraná ikona objaví na LED matici micro:bitu.

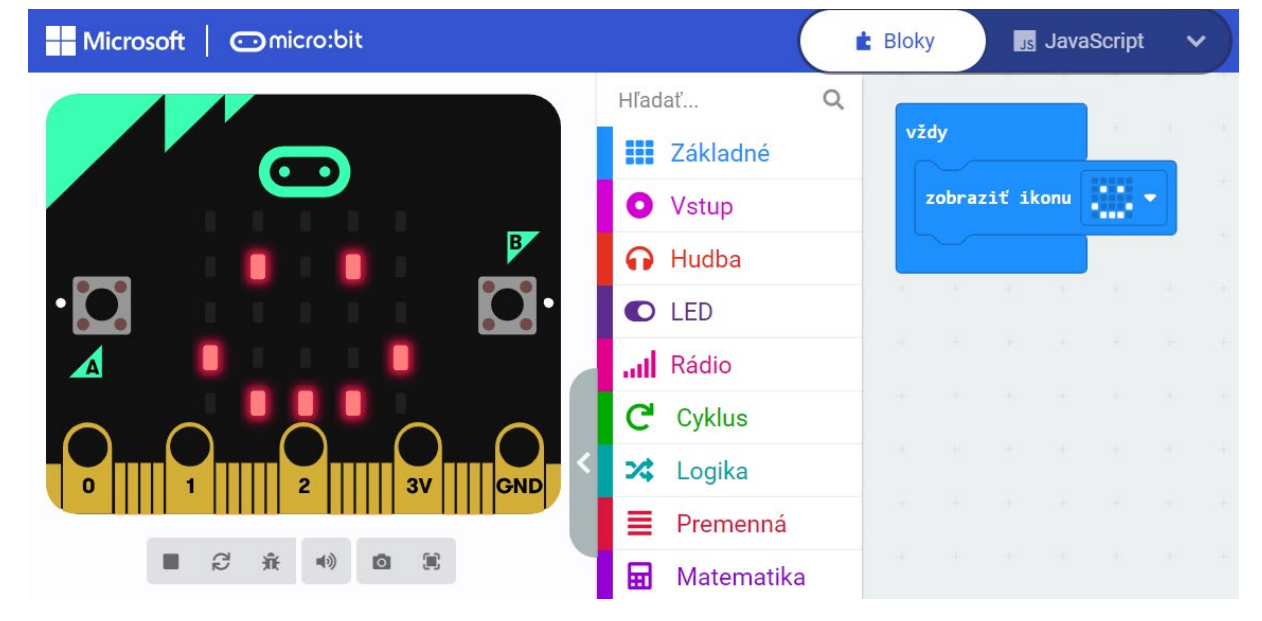

Ak chceme zobraziť ikonu smajlíka, použijeme nasledujúci blok kódu:

Po spustení tohto kódu sa na LED matici micro:bitu objaví ikona smajlíka.

Vyskúšajte si to!

- 1. Otvorte Macekode editor na stránke micro:bit.
- 2. Vyberte príkaz "zobraziť Ikonu" a vložte ho do svojho programu.
- 3. Vyberte ikonu, ktorú chcete zobraziť, napríklad smajlík.
- 4. Spustite svoj program a sledujte, ako sa ikona zobrazuje na LED matici vášho micro:bitu!
- 5. Tento príkaz je veľmi jednoduchý na použitie a umožňuje rýchlo vytvárať vizuálne efekty na vašom micro:bite, čo ho robí zábavnejším a interaktívnejším.

Tento príkaz je veľmi jednoduchý na použitie a umožňuje rýchlo vytvárať vizuálne efekty na vašom micro:bite.

# 5 Príkaz "zobraziť reťazec"

Príkaz "zobraziť reťazec" umožňuje zobraziť textové reťazce (slová alebo vety) na LED matici micro:bitu. Text sa zobrazuje postupne, písmeno po písmene, pohybom zľava doprava.

Ako to funguje?

- 1. Výber textu: Vyberieme text, ktorý chceme zobraziť, napríklad "Ahoj".
- 2. Zobrazenie textu: Pomocou príkazu "zobraziť reťazec" sa text objaví na LED matici a bude sa posúvať zľava doprava.

#### Príklad:

Ak chceme zobraziť text "Ahoj!", použijeme nasledujúci blok kódu:

| Microsoft Omicro:bit    | (                            | 🛓 Bloky |                | Javas   | Script | ~ |
|-------------------------|------------------------------|---------|----------------|---------|--------|---|
| $\overline{\mathbf{C}}$ | Hľadať<br><b>I Z</b> ákladné | Q vž    | dy<br>robraziť | refazer | ("Aho  |   |
| B                       | • Vstup                      |         |                | retuzet | Ano    |   |
| · 🖸 📕 🚺 🚺 🖸 🖸           | C LED                        |         |                |         |        |   |
|                         | III Rádio                    |         |                |         |        |   |
|                         | C Cyklus                     |         |                |         |        |   |
| 0 1 2 3V GND            | 🗙 Logika                     |         |                |         |        |   |
|                         | Premenná                     |         |                |         |        |   |
|                         | 🛛 🔠 Matematika               | 1       |                |         |        |   |

Po spustení tohto kódu sa text "Ahoj!" bude postupne zobrazovať na LED matici micro:bitu.

Vyskúšajte si to!

- 1. Otvorte Macekode editor na stránke micro:bit.
- 2. Vyberte príkaz "zobraziť reťazec" a vložte ho do svojho programu.
- 3. Do príkazu zadajte text, ktorý chcete zobraziť, napríklad "Ahoj!".
- 4. Spustite svoj program a sledujte, ako sa text posúva na LED matici vášho micro:bitu!

Tento príkaz je skvelý na zobrazovanie rôznych správ a oznamov na vašom micro:bite.

## 6 Príkaz "vymazať obrazovku"

Príkaz "vymazať obrazovku" slúži na vypnutie všetkých LED diód na LED matici micro:bitu. Tento príkaz je užitočný, keď chceme zobraziť čistú obrazovku pred začiatkom novej úlohy alebo projektu.

Ako to funguje?

- 1. Vymazanie diód: Po vykonaní tohto príkazu sa všetky diódy na LED matici vypnú, čo znamená, že žiadne svetlá nebudú svietiť.
- 2. Čistá obrazovka: Tento príkaz zabezpečí, že LED matica bude pripravená na zobrazenie nových informácií alebo ikon.

#### Príklad:

Ak chceme vymazať obrazovku pred začiatkom nového zobrazenia, použijeme nasledujúci blok kódu:

| Microsoft Comicro:bit |                                                  | Bloky | JavaScri  | pt 🗸 |
|-----------------------|--------------------------------------------------|-------|-----------|------|
| $\bigcirc$            | Hľadať Q<br>Základné                             | vždy  | obrazovku | + +  |
| •                     | <ul> <li>Vstup</li> <li>Hudba</li> </ul>         | + +   | + + +     |      |
|                       | Rádio                                            |       |           |      |
|                       | <ul> <li>✓ Logika</li> <li>■ Premenná</li> </ul> |       |           |      |
|                       | Matematika                                       |       |           |      |

Po spustení tohto kódu sa všetky diódy na LED matici micro:bitu vypnú, a obrazovka bude čistá.

Vyskúšajte si to!

- 1. Otvorte Macekode editor na stránke micro:bit.
- 2. Vyberte príkaz "vymazať obrazovku" a vložte ho do svojho programu.
- 3. Spustite svoj program a sledujte, ako sa obrazovka LED matice micro:bitu vymaže!

Tento príkaz je jednoduchý, ale veľmi užitočný pri tvorbe interaktívnych programov, kde potrebujeme pravidelne čistiť obrazovku pred zobrazením nových informácií alebo vzorov.

# 7 Príkaz "počas spustenia"

Príkaz "počas spustenia" je jedným z najdôležitejších príkazov, pretože určuje, čo sa má vykonať hneď po spustení programu na micro:bit.

Ako to funguje?

- 1. Inicializácia: Akonáhle micro:bit zapneme alebo reštartujeme, všetko, čo je v bloku "počas spustenia", sa vykoná iba raz na začiatku programu.
- 2. Príprava: Tento príkaz sa často používa na nastavenie počiatočných podmienok, ako sú premenné, zobrazenie úvodného textu alebo ikony, či iné dôležité nastavenia pred spustením hlavného programu.

### Príklad:

Ak chceme po spustení programu zobraziť nápis "Vitajte!" a potom nastaviť počiatočné hodnoty pre premenné, použijeme nasledujúci blok kódu:

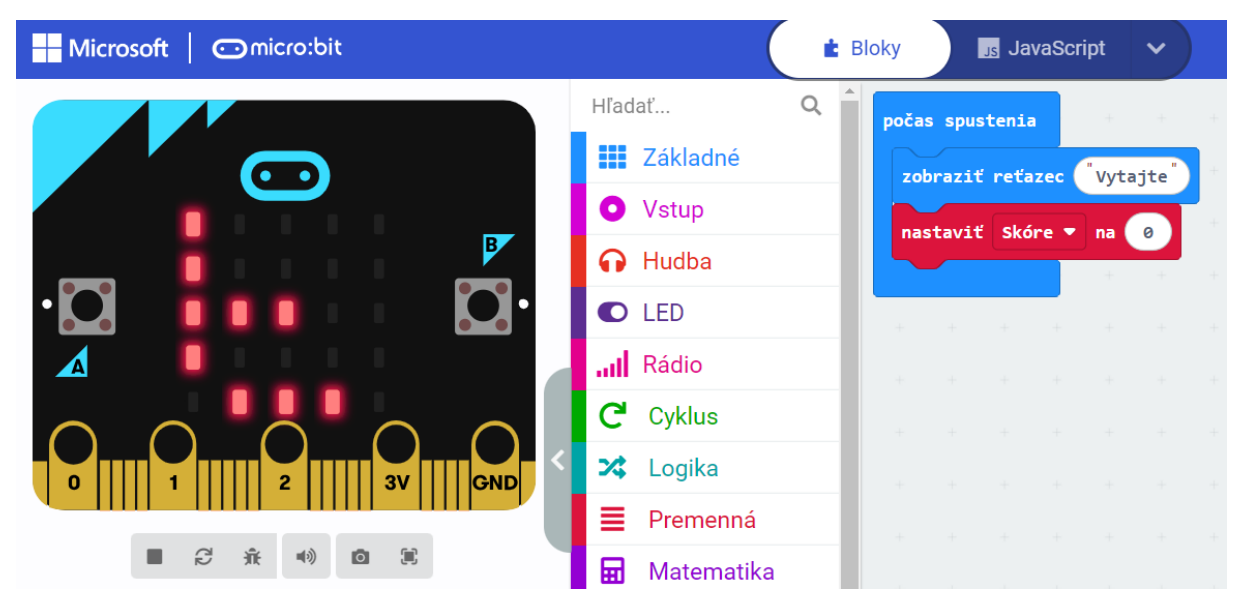

Po spustení tohto kódu sa najprv zobrazí text "Vitajte!" a potom sa nastaví počiatočná hodnota premennéj "Skóre" na 0.

#### Vyskúšajte si to!

- 1. Otvorte Macekode editor na stránke micro:bit.
- 2. Vyberte príkaz "počas spustenia" a vložte ho do svojho programu.
- 3. Vložte do príkazu akcie, ktoré chcete vykonať na začiatku programu, napríklad zobrazenie textu a nastavenie premenných (vyberte príkaz "Premenná" kliknite na "vytvoriť premennú" zvolte názov premennej "Skóre" vyberte príkaz "nastavit").
- 4. Spustite svoj program a sledujte, ako sa tieto akcie vykonajú hneď po spustení micro:bitu!

Tento príkaz je kľúčový pre inicializáciu a prípravu vášho programu, aby všetko fungovalo presne tak, ako ste si predstavovali.

# 8 Príkaz "pozastaviť (ms)"

Príkaz "pozastaviť (ms)" slúži na dočasné zastavenie vykonávania programu na určitý čas, ktorý je uvedený v milisekundách (ms). Tento príkaz je veľmi užitočný, ak potrebujete vytvoriť časové oneskorenie medzi akciami.

Ako to funguje?

- 1. Nastavenie času: Vyberiete si, na ako dlho chcete pozastaviť vykonávanie programu. Čas sa uvádza v milisekundách (1 sekunda = 1000 milisekúnd).
- 2. Pozastavenie programu: Program sa zastaví na zadaný čas a potom pokračuje ďalej.

Príklad:

Ak chceme pozastaviť program na 1 sekundu, použijeme nasledujúci blok kódu:

| Microsoft Omicro:bit            | E BI       | oky  | s Ja    | vaScrip | ot   | ~   |  |  |
|---------------------------------|------------|------|---------|---------|------|-----|--|--|
|                                 | Hľadať Q   |      |         | >+      | +0   |     |  |  |
|                                 | Základné   |      |         |         |      |     |  |  |
|                                 | ● Vstup    | vždy | vždy    |         |      |     |  |  |
| Hudba                           |            |      | raziť r | eťazec  | ("Ah | oj" |  |  |
| • 🖸 🛛 🖬 🖬 🖬 🗖 •                 | C LED      | poz  | astaviť | (ms) (  | 1000 |     |  |  |
|                                 | III Rádio  |      |         |         | 4    |     |  |  |
| $\land$ $\land$ $\land$ $\land$ | C Cyklus   |      |         |         |      |     |  |  |
| 0 1 1 2 3V GND                  | 🔀 Logika   |      |         |         |      |     |  |  |
|                                 | Premenná   |      |         |         |      |     |  |  |
|                                 | Hatematika |      |         |         |      |     |  |  |

Po spustení tohto kódu sa program zastaví na 1 sekundu a potom bude pokračovať ďalej.

Vyskúšajte si to!

- 1. Otvorte Macekode editor na stránke micro:bit.
- 2. Vyberte príkaz "pozastaviť (ms)" a vložte ho do svojho programu.
- 3. Nastavte čas pozastavenia, napríklad 1000 ms (1 sekunda).
- 4. Spustite svoj program a sledujte, ako sa program na zadaný čas pozastaví a potom pokračuje ďalej!

Príkaz "pozastaviť (ms)" je veľmi užitočný na vytvorenie časových oneskorení medzi akciami vo vašom programe, čo môže byť užitočné pri tvorbe animácií, hier a iných interaktívnych projektov.

## 9 Príkaz "zobraziť šípku"

Príkaz "zobraziť šípku" slúži na zobrazenie preddefinovanej šípky na LED matici micro:bitu. Šípka môže ukazovať rôznymi smermi, čo je užitočné pri tvorbe projektov, ktoré potrebujú vizuálne smerovanie.

Ako to funguje?

- 1. Výber smeru: Vyberiete si smer, ktorým má šípka ukazovať (hore, dole, doľava, doprava alebo diagonálne).
- 2. Zobrazenie šípky: Pomocou príkazu "zobraziť šípku" sa vybraná šípka objaví na LED matici micro:bitu.

#### Príklad:

Ak chceme zobraziť šípku, ktorá ukazuje hore, použijeme nasledujúci blok kódu:

| Microsoft Omicro:bit |                           | 🛓 Bloky | , at     | JavaScr | ipt · | ~) |  |
|----------------------|---------------------------|---------|----------|---------|-------|----|--|
|                      | Hľadať                    | ۹ 🔒     | + +      | +       | +     | +  |  |
|                      | Základné                  |         |          |         | έç    |    |  |
|                      | <ul> <li>Vstup</li> </ul> | ×       | ždy      |         |       | _  |  |
|                      | 🔂 Hudba                   |         | zobraziť | šípku   | Sever | •  |  |
| $\cdot \bigcirc$     | C LED                     | -       |          | +       | ÷.    |    |  |
|                      | Rádio                     |         |          |         |       |    |  |
|                      | C Cyklus                  | +       |          |         |       |    |  |
|                      | 🔀 Logika                  |         |          |         |       |    |  |
|                      | Premenná                  |         |          |         |       |    |  |
|                      | 🖬 Matematika              |         |          |         |       |    |  |

Po spustení tohto kódu sa na LED matici micro:bitu objaví šípka, ktorá ukazuje na sever (hore).

Vyskúšajte si to!

- 1. Otvorte Macekode editor na stránke micro:bit.
- 2. Vyberte príkaz "zobraziť šípku" a vložte ho do svojho programu.
- 3. Vyberte smer šípky, ktorú chcete zobraziť, napríklad hore.
- 4. Spustite svoj program a sledujte, ako sa šípka zobrazuje na LED matici vášho micro:bitu!

Tento príkaz je veľmi užitočný na vytváranie interaktívnych projektov, kde potrebujete smerovanie alebo navigáciu. Teraz ste pripravení experimentovať s rôznymi smermi šípok vo vašich programoch!